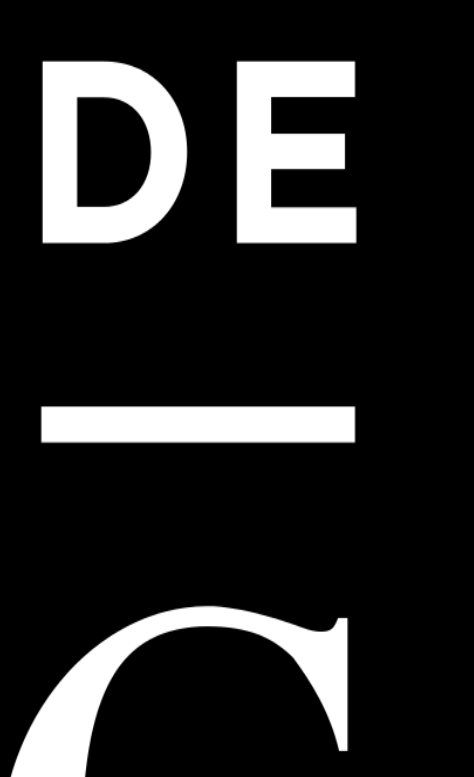

# **DE GRUYTER**

# User Guide <e-Journals & e-Books>

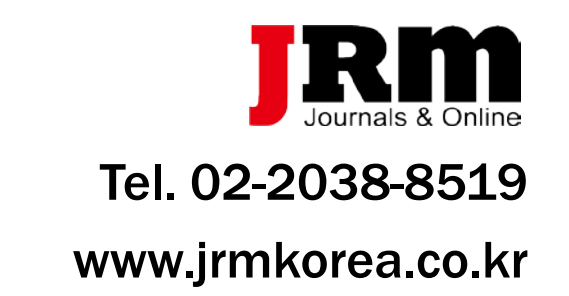

### 1. De Gruyter Main Homepage (degruyter.com)

| DE      | DE GRUYTER |                                            |                                                                                                    | S € 🔂 🕹               |
|---------|------------|--------------------------------------------|----------------------------------------------------------------------------------------------------|-----------------------|
| Ē       |            | 출판사별                                       |                                                                                                    |                       |
| 152,225 | 주제분야별      | SUBJECT AREAS PUBLICATIONS                 | OPEN ACCESS SERVICES ABOUT US Q                                                                                 |                       |
|         |            | SUBJECT AREAS                              | Open Access 저널 보기                                                                                               |                       |
|         |            | Architecture and Design                    | Geosciences                                                                                                    | Materials Sciences    |
|         |            | Arts                                       | History                                                                                                    | Mathematics           |
|         |            | Asian and Pacific Studies                  | Industrial Chemistry                                                                                            | Medicine              |
|         |            | Business and Economics                     | Islamic and Middle Eastern Studies                                                                              | Music                 |
|         |            | Chemistry                                  | Jewish Studies                                                                                                  | Pharmacy              |
|         |            | Classical and Ancient Near Eastern Studies | Law                                                                                                    | Philosophy            |
|         |            | Computer Sciences                          | Library and Information Science, Book Studies                                                                   | Physics               |
|         |            | Cultural Studies                           | Life Sciences                                                                                                   | Social Sciences       |
|         |            | Engineering                                | Linguistics and Semiotics                                                                                       | Sports and Recreation |
|         |            | General Interest                           | Literary Studies                                                                                                | Theology and Religion |
|         |            |                                            |                                                                                                    |                       |
|         |            |                                            | the second second second second second second second second second second second second second second second se |                       |

De Gruyter publishes first-class scholarship and has done so for more than 270 years. We are an international, independent publisher headquartered in Berlin. We publish over 1,300 new book titles each year and more than 900 journals in the humanities, social sciences, medicine, mathematics, engineering, computer sciences, natural sciences, and law, and also offer a wide range of digital media, including open access journals and books.

### 1. De Gruyter Main Homepage

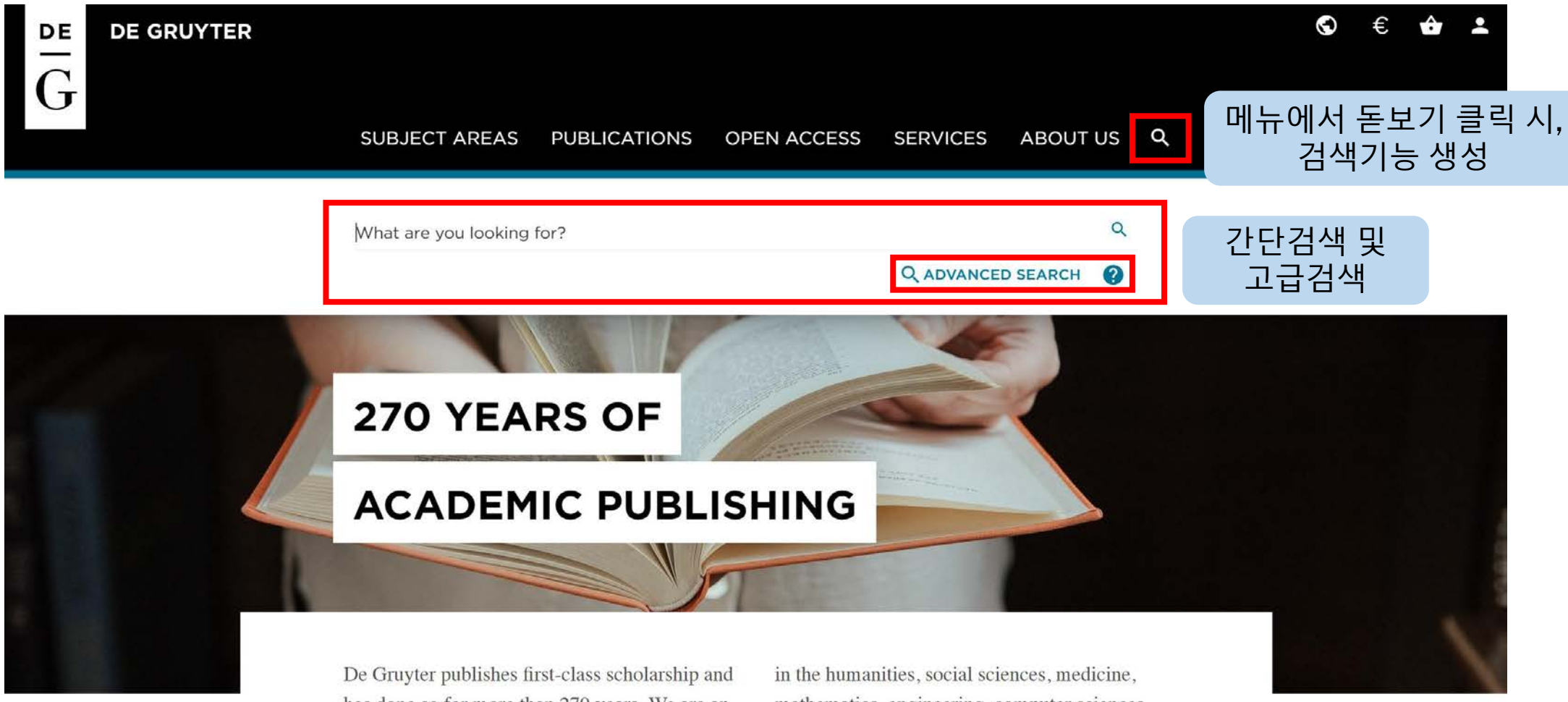

has done so for more than 270 years. We are an international, independent publisher headquartered in Berlin. We publish over 1,300 new book titles each year and more than 900 journals in the humanities, social sciences, medicine, mathematics, engineering, computer sciences, natural sciences, and law, and also offer a wide range of digital media, including open access journals and books.

## 2. Search : 간단검색

| DE GRUYTER                                          |                   | \$ €                      | ÷ -       |
|-----------------------------------------------------|-------------------|---------------------------|-----------|
| G                                                   |                   |                           |           |
| SUBJECT AREAS PUBLICATIONS OPEN ACCESS              | SERVICES ABOUT US | 5 Q                       |           |
| SEARCH RESULTS 검색 결과                                |                   | Search within results     | Q         |
| international journal of food engineering CLEAR ALL |                   | BY TYPE                   | ^         |
| Items per page 10 *                                 |                   | 🗍 Journal                 | 축파 타입볔 선택 |
|                                                     |                   | Journal Article           |           |
| Page: 1 2 3 4 5 6 7 8 9 10 11                       |                   | 🔲 Book                    |           |
|                                                     |                   | Chapter                   |           |
|                                                     | _                 | Multi Volume Work         |           |
| International Journal of Food Engineering           | đ                 | Series                    |           |
| Available Formats: Online                           | 위무 전소 권하          | Databases                 |           |
|                                                     |                   |                           | SUBMIT    |
| Malaysian Journal of Halal Research                 | ê                 | BY SUBJECTS               | ^         |
| Available Formats: Online                           | _                 | + Architecture and Design | ☞ 주제별 선택  |
| Type: Journal   Publisher: Sciendo                  |                   | + Arts                    | (64)      |
|                                                     |                   |                           |           |

### 2. Search : 간단검색

| International Journal of Food Engineering         Available Formats: Online         Type: Journal I Publisher: De Gruyter                                                        | ☆<br>출판 날짜별 선택<br>From ▾ - To ▾<br>SUBMIT                                                                                     |
|----------------------------------------------------------------------------------------------------|----------------------------------------------------------------------------------------------------|
| Malaysian Journal of Halal Research<br>Available Formats: Online<br>Type: Journal I Publisher: Sciendo                                                                           | 출판 일정별 선택       PUBLICATION SCHEDULE ^         그 Future Publications         그 Upcoming Publications         그 Just Published |
| Acta Universitatis Cibiniensis. Series E: Food Technolog<br>The Journal of "Lucian Blaga" University of Sibiu<br>Available Formats: Online<br>Type: Journal   Publisher: Sciendo | C Published SUBMIT                                                                                                    |
| The EuroBiotech Journal<br>EBTJ                                                                                                    | 출판사별 선택 REFINE BY PUBLISHER ^<br>D De Gruyter                                                                                 |
| Available Formats: Online<br>Type: Journal   Publisher: Sciendo                                                                                                    | Birkhäuser     De Gruyter Akademie Forschung     De Gruyter Mouton                                                            |

### 3. Advanced Search : 고급검색

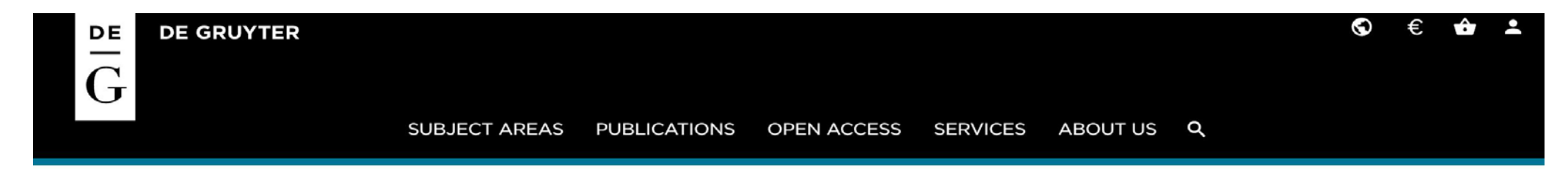

### ADVANCED SEARCH

Search by entering a word or phrase in the search field. Add new row(s) to include additional words or phrases and refine your search further.

#### SEARCH:

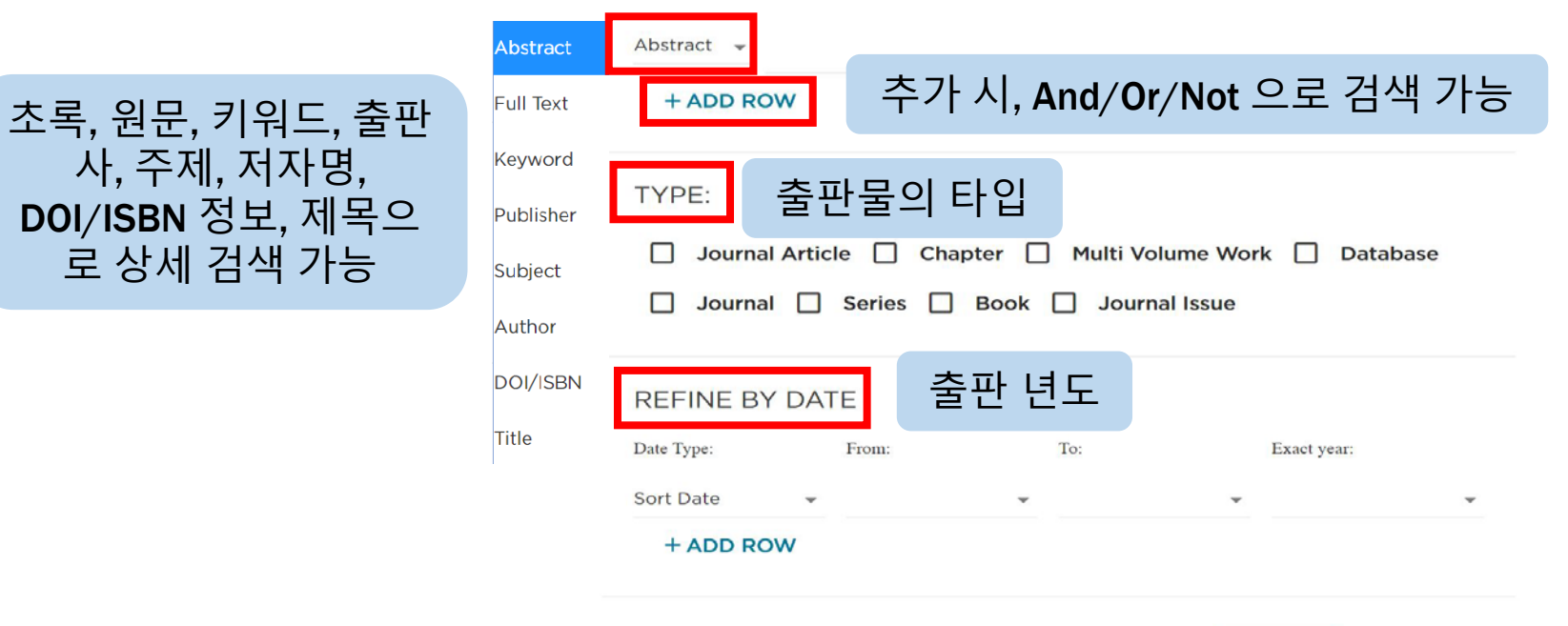

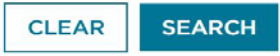

|   | DE GRUYTER                                                                           |                                                                       |                                  |                 |          | Ø                                                            | € ✿            | <b>±</b> |
|---|--------------------------------------------------------------------------------------|-----------------------------------------------------------------------|----------------------------------|-----------------|----------|--------------------------------------------------------------|----------------|----------|
| G |                                                                                      | SUBJECT AREAS PUBLICA                                                 | TIONS OPEN ACCESS                | SERVICES        | ABOUT US | Q                                                            |                |          |
|   | C RESULTS                                                                            |                                                                       |                                  | NEXT >          |          | FULL ACCESS                                                  |                |          |
|   | INTERNATIONAL JOURNAL<br>OF FOOD ENGINEERING                                         | International Jou<br>Engineering                                      | Irnal of Food                    |                 |          | €99.00<br>Online<br>Price including                          | C<br>VAT       |          |
|   |                                                                                      | Editor In Chief: Xiao Dong Chen                                       | 저널 하드커버                          | / 타이틀 /         | IF 정보    | ADD TO CAR                                                   |                |          |
|   | 0.951                                                                                |                                                                       | < 血 3                            |                 |          | SEARCH                                                       | 0              |          |
|   | OVERVIEW LAT                                                                         | EST ISSUE ISSUES SUBMIT E                                             | ditorial 개요                      | / 최근 이수         | ᆎ / 이슈(  | 원문) 보기 등                                                     | Page Q         |          |
|   | Your benefits <ul> <li>Excellent contributi</li> <li>Outstanding platform</li> </ul> | ons from all over the world                                           | food processing                  |                 | 1        | DETAILS                                                      | ^              |          |
|   | <ul> <li>Researchers from to</li> <li>Fast access to contri</li> </ul>               | op engineering programs<br>ibutions due to the ahead of print publish | ing                              |                 |          | Online ISSN: 1556-3758<br>Type: Journal<br>Language: English |                | 서지정보     |
|   | <ul><li>Interdisciplinary app</li><li>Groundbreaking res</li></ul>                   | proach to the subject matter<br>earch methods and strategies          |                                  |                 |          | Publisher: De Gruyter<br>First published: 01 Jan 2005        | 5              |          |
|   | Objective<br>International Journal                                                   | of Food Fusineering is devoted to engine                              | eering disciplines related to pr | accessing foods |          | Publication frequency: 12 is<br>Audience:                    | ssues per year |          |

#### **OVERVIEW** LATEST ISSUE ISSUES SUBMIT EDITORIAL

#### Your benefits

- · Excellent contributions from all over the world
- Outstanding platform for sharing most recent researches on food processi
- Researchers from top engineering programs
- · Fast access to contributions due to the ahead of print publishing
- Interdisciplinary approach to the subject matter
- · Groundbreaking research methods and strategies

#### Objective

International Journal of Food Engineering is devoted to engineering disciplines related to processing foods. The areas of interest include heat, mass transfer and fluid flow in food processing; food microstructure development and characterization; application of artificial intelligence in food engineering research and in industry; food biotechnology; and mathematical modeling and software development for food processing purposes. Authors and editors come from top engineering programs around the world: the U.S., Canada, the U.K., and Western Europe, but also South America, Asia, Africa, and the Middle East.

#### Topics

- · Heat, mass transfer and fluid flow in food processing
- Food microstructure development and characterization
- Application of artificial intelligence in food engineering research and in industry
- Food biotechnology
- Mathematical modeling and software development for food processing purp

#### Article formats

Research articles and reports, book reviews

Information on submission process

#### Volume Page Issue DETAILS 가장 많이 인용 된 아티클 MOST CITED A Non-Contact Computer Vision Based Analysis of Color in Foods

Search within Journal...

Optimized Neural Network for Instant Coffee Classification through an Electronic Nose

Effect of Infrared Drying on Drying Kinetics, Color, Total Phenols and Water and Oil Holding Capacities of Orange (Citrus Sinensis) Peel and Leaves

Optimization of the Fermentation Conditions for 1-Deoxynojirimycin Production by Streptomyces lawendulae Applying the Response Surface Methodology

Inactivation of Lemon Pectinesterase by Thermosonication

DOWNLOADS + SERVICES

DOWNLOAD FLYER >

DOWNLOAD COVER >

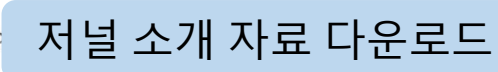

Q

Q

~

|                                              |                                         |                       | S € 🕁 ≟                                   |
|----------------------------------------------|-----------------------------------------|-----------------------|-------------------------------------------|
| G                                            | SUBJECT AREAS PUBLICATIONS OP           | EN ACCESS SERVICES AI | BOUT US <b>Q</b>                          |
| C RESULTS                                    |                                         | NEXT >                | FULL ACCESS                               |
| INTERNATIONAL JOURNAL<br>OF FOOD ENGINEERING | International Journal of<br>Engineering | Food                  | €99.00<br>Online<br>Price including VAT   |
| IMPACT FACTOR<br>0.951                       | Editor III Chief. Alao Dong Cheir       |                       | ADD TO CART                               |
| ISSL                                         | IES 클릭 시 Volume 나열 <                    |                       | SEARCH<br>Search within Journal Q         |
| OVERVIEW LAT                                 | EST ISSUE ISSUES SUBMIT EDITORIAL       |                       | Volume Issue Page Q                       |
| AHEAD OF PU                                  | IBLICATION                              | ĉ                     | DETAILS ^                                 |
|                                              |                                         |                       | Online ISSN: 1556-3758                    |
| VOLUME 16 (20)                               | 20)                                     | ~                     | Type: Journal<br>Language: English        |
| VOLUME 15 (20)                               | 9)                                      | ~                     | Publisher: De Gruyter                     |
|                                              |                                         |                       | First published: 01 Jan 2005              |
| VOLUME 14 (20)                               | 18)                                     | ~                     | Publication frequency: 12 issues per year |

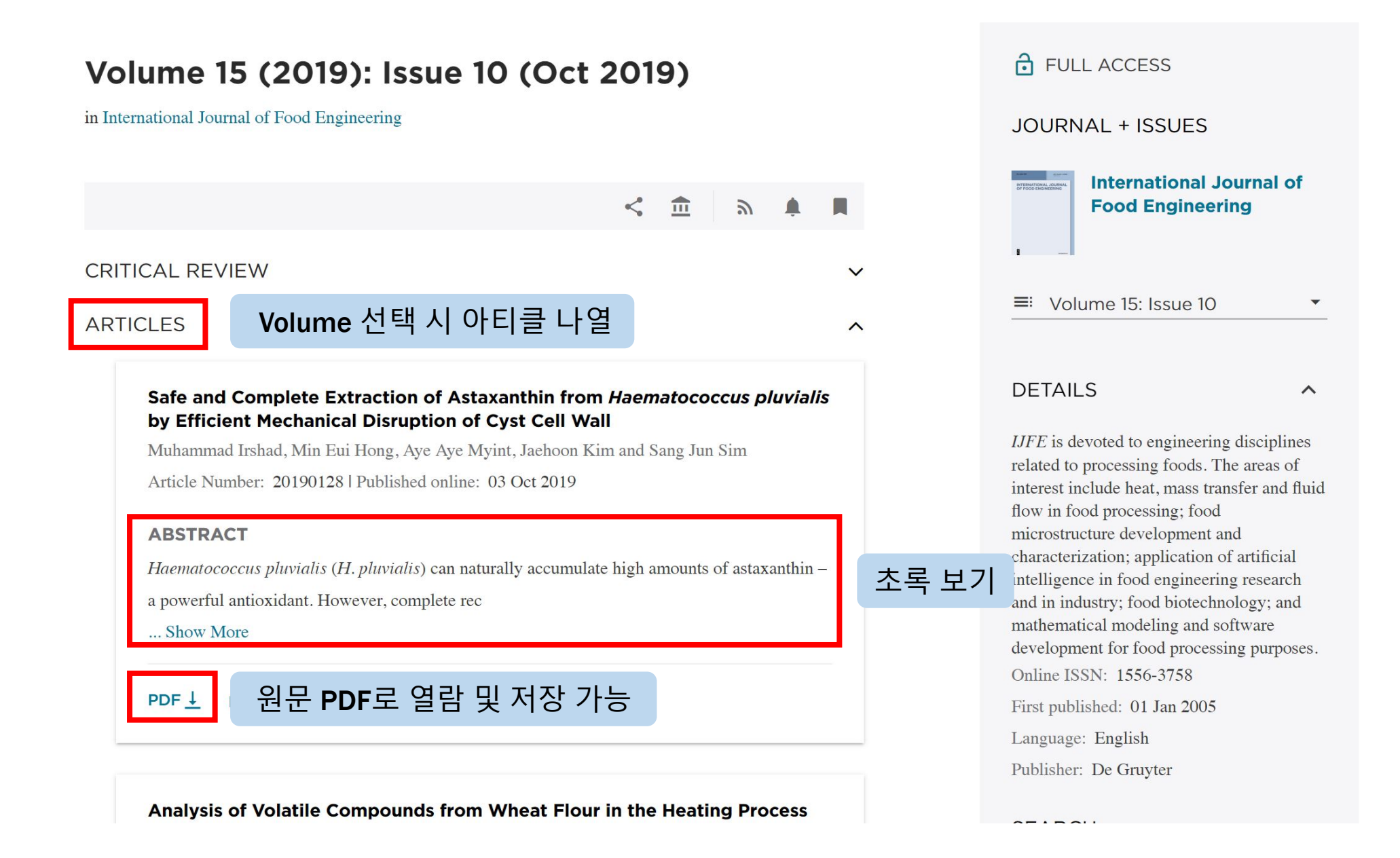

[15563758 - International Journal of Food Engineering] Safe and Complete Extraction of Astaxanthi... 1 / 16

PDF로 원문 보기

#### DE GRUYTER

International Journal of Food Engineering. 2019; 20190128

Muhammad Irshad<sup>1,2</sup> / Min Eui Hong<sup>3</sup> / Aye Aye Myint<sup>4</sup> / Jaehoon Kim<sup>5</sup> / Sang Jun Sim<sup>3</sup>

### Safe and Complete Extraction of Astaxanthin from *Haematococcus pluvialis* by Efficient Mechanical Disruption of Cyst Cell Wall

<sup>1</sup> School of Mechanical Engineering, Sungkyunkwan University, 2066, Seobu-Ro, Jangan-Gu, Suwon, Korea (Republic of), Email: engr.irshadg@gmail.com

<sup>2</sup> School of Chemical Engineering, Sungkyunkwan University, 2066, Seobu-Ro, Jangan-Gu, Suwon, Korea (Republic of), E-mail: engr.irshad9@gmail.com

<sup>3</sup> Department of Chemical and Biological Engineering, Korea University, 145 Anam-ro, Seongbuk-gu, Seoul, Korea (Republic of), E-mail: finalarea@gmail.com, simsj@korea.ac.kr

<sup>4</sup> Sungkyunkwan University, School of Mechanical Engineering, School of Chemical Engineering, 2066 Seobu-Ro, Jangan-Gu, Suwon, Korea (Republic of), E-mail: mashweaye@snu.ac.kr

<sup>5</sup> Sungkyunkwan University, School of Mechanical Engineering, School of Chemical Engineering, SKKU Advanced Institute of Nano Technology (SAINT), 2066, Seobu-Ro, Jangan-Gu, Suwon, Korea (Republic of), E-mail: jaehoonkim@skku.edu

#### Abstract:

*Haematococcus pluvialis* (*H. pluvialis*) can naturally accumulate high amounts of astaxanthin – a powerful antioxidant. However, complete recovery of astaxanthin from the cysts of *H. pluvialis* is challenging because of the presence of a robust acetolysis resistant cell wall. Herein, a simple and effective planetary ball-milling pretreatment was developed to rupture the cells to attain an almost complete recovery of astaxanthin from *H. pluvialis*, using a supercritical CO<sub>2</sub> and conventional organic solvent-based extraction. An optimized pretreatment using planetary ball mill under very mild conditions (150 rpm, 60 min) allowed the recovery of 31.4 mg/g dry weight of astaxanthin from *H. pluvialis*, while slightly harsh milling (500 rpm) was found to be detrimental toward astaxanthin. The extracts in acetone exhibited higher antioxidant activity in 1-diphenyl-2-picrylhydrazyl assay than those in dichloromethane. These mild conditions were safe and highly effective for the complete extraction of astaxanthin along with the others extractables. This study opens a new avenue for the efficient recovery of valuable thermolabile ketocarotenoid species from microalgae, which can be applied to the development of economically viable biorefineries.

Keywords: Haematococcus pluvialis, cell wall disruption, astaxanthin, fatty acids, extraction

DOI: 10.1515/ijfe-2019-0128

Received: April 18, 2019; Revised: August 6, 2019; Accepted: September 1, 2019

### 쪽 맞춤, 확대 및 축소

::

+

**ユ** -

저장 및 인쇄 가능

Ċ

### 5. View : 열람하기 <e-Book>

University.

|                                                                                         |                                                                                                    |                                                                            | \$ € ♠                                                                        | <b>±</b> |
|-----------------------------------------------------------------------------------------|----------------------------------------------------------------------------------------------------|----------------------------------------------------------------------------|-------------------------------------------------------------------------------|----------|
| G                                                                                       | SUBJECT AREAS PUBLICATIONS OPEN A                                                                                                    | us <b>q</b>                                                                |                                                                               |          |
| C RESULTS                                                                               |                                                                                                    | NEXT >                                                                     | FULL ACCESS                                                                   |          |
| DREAM                                                                                   | Lawrence Buell<br>The Dream of the Great Ar                                                                                                    | merican                                                                    | €42.50<br><sub>PDF</sub>                                                      |          |
| AMERICAN<br>NOVEL                                                                       | NOVEI<br>Harvard University Press   2014                                                                                                    | 책 하드커버 / 타이<br>출판사 및 <b>DOI</b> 정                                          | Frice including VAT<br>들 /<br>ADD TO CART                                     |          |
| Alle                                                                                    | DOI: https://doi.org/10.4159/harvard.9780674726321                                                                                                    |                                                                            | DETAILS ^                                                                     | 1        |
| PDF <u>↓</u> 운                                                                          | 일문 전체 PDF 다운로드                                                                                                    | < n H                                                                      | Language: English<br>Pages Arabic: 584<br>Publisher: Harvard University Press | 서지정보     |
| OVERVIEW CO                                                                             | NTENTS 책의 개요 / 콘텐츠 보                                                                                                    | .7                                                                         | Year: 2014<br>Audience: General/trade;                                        |          |
| The first book in man<br>Novel explains why t<br>are keys to the dynam<br>construction. | ny years to take in the full sweep of national fiction, The Dream<br>this supposedly antiquated idea continues to thrive. It shows tha<br>nics of American literature and identityand to the myth of a na | of the Great American<br>t four G.A.N. "scripts"<br>tion perpetually under | FORMATS<br>PDF<br>ISBN: 978-0-674-72632-1                                     |          |
| AUTHOR INFOR                                                                            | RMATION                                                                                                    |                                                                            | Published: 25 Feb 2014                                                        | J        |
| BuellLawrence: Lawr                                                                     | rence Buell is Powell M. Cabot Research Professor of American                                                                                                    | 1 Literature at Harvard                                                    | SEARCH                                                                        |          |

### 5. View : 열람하기 <e-Book>

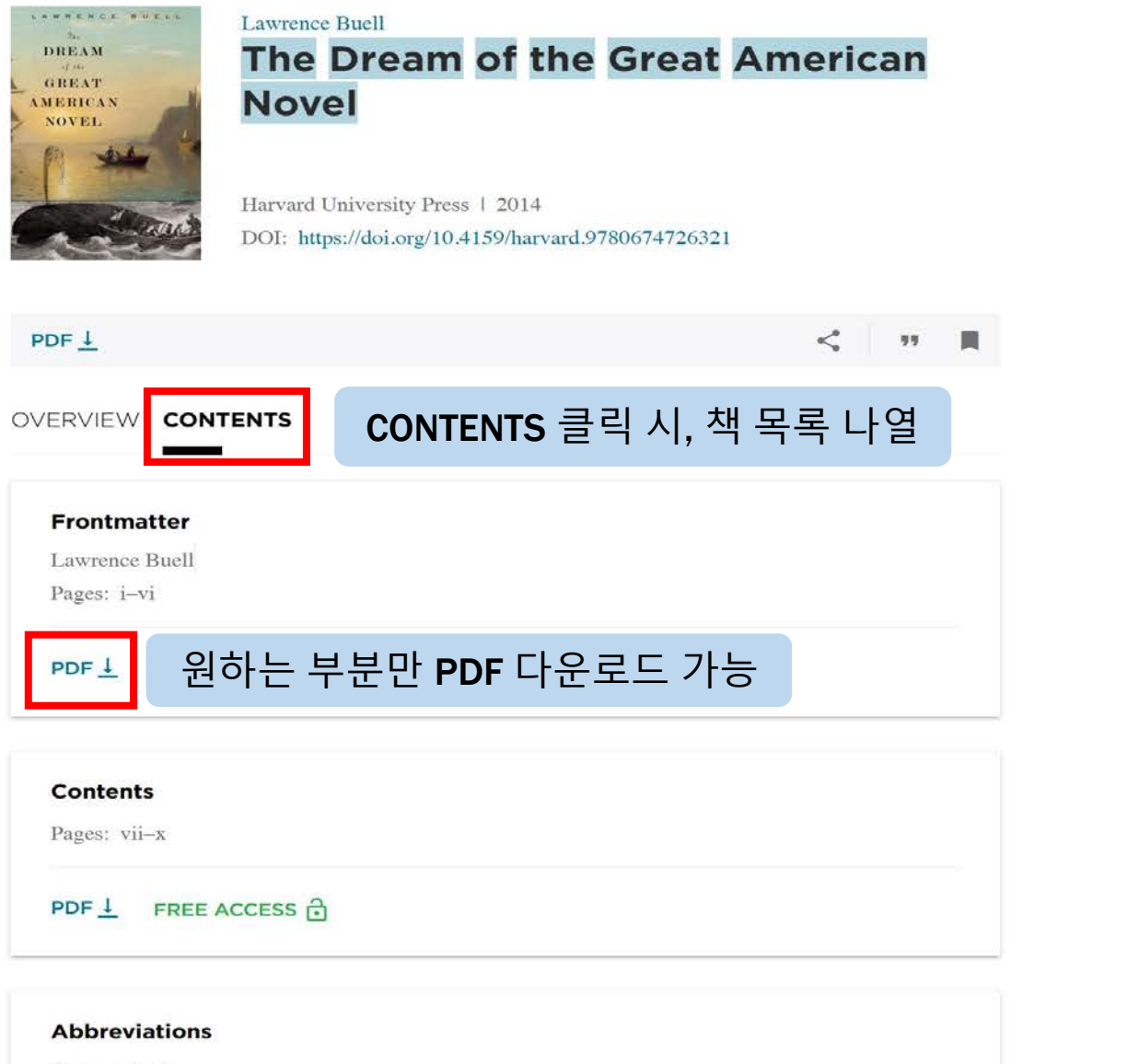

| €42.50                                            |             |
|---------------------------------------------------|-------------|
| Price including VAT                               |             |
| ADD TO CART                                       |             |
| DETAILS                                           |             |
| Language: English<br>Pages Arabic: 584            |             |
| Publisher: Harvard University Press<br>Year: 2014 |             |
| Audience: General/trade;                          |             |
| FORMATS                                           |             |
| PDF                                               |             |
| Published: 25 Feb 2014                            |             |
| SEARCH                                            | 원문 안에서 찾고 싶 |
| Search within Book Q                              | 은 문구가 있을 때  |
| DOWNLOAD + SERVICE ^                              |             |
| DOWNLOAD COVER >                                  | 하드커버 이미지 및  |
| DOWNLOAD MARC RECORD >                            | 마크레코느 나운로드  |

Pages: xi-xiv

### 5. View : 열람하기 <e-Book>

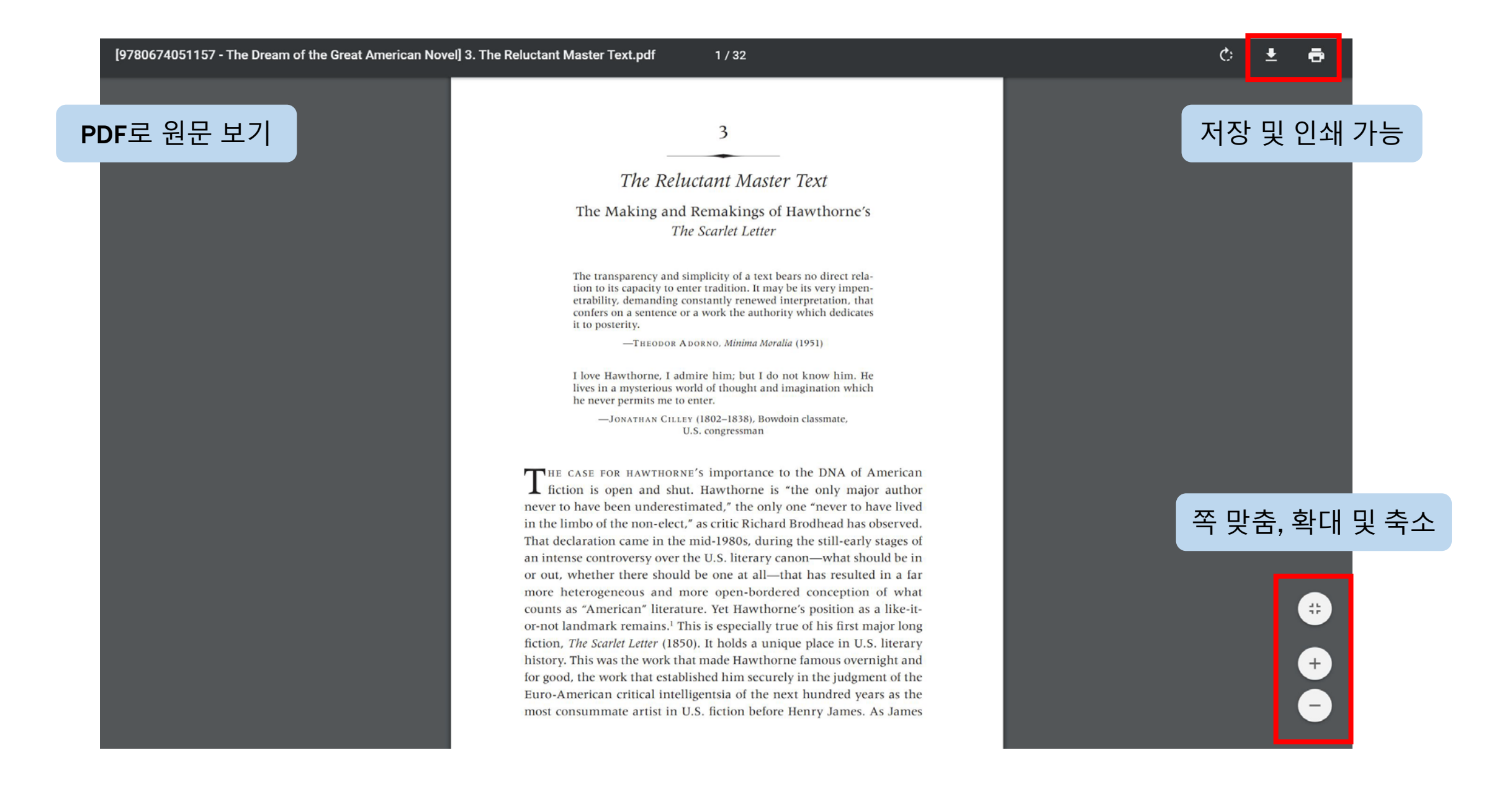

# **THANK YOU!**

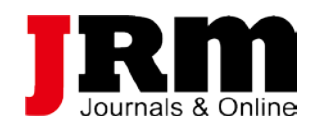

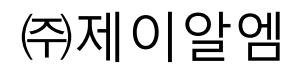

Tel. 02-2038-8519

www.jrmkorea.co.kr